# How to Assign a Portal Admin

**Pre-requisite:** There should be an email address before you can assign a Portal Admin: **Here are the steps on how to assign a Portal Admin:** 

- 1. Log in as an Admin/internal user
- 2. Open an entity record
- 3. Click the General tab
- 4. On the General tab's Web Portal panel, check the Enable check box to enable the selection for portal admin
- 5. Select a **Portal Admin** from the drop down
- 6. After selecting a portal admin, a change of password will be required. Enter the New Password and Confirm Password.

| and control control controls contacts split history messages | Accornes     | sources chity type cost | crop insurance |
|--------------------------------------------------------------|--------------|-------------------------|----------------|
| Veb Portal                                                   | Tax Details  |                         |                |
| nable 🖌 Portal Admin test 🗸 Portal Role                      | v Print 1099 |                         |                |
| /eb Portal Approvals                                         | 1099 Name    |                         |                |
| Insert X Delete Export Change Password                       | ×            |                         |                |
| Require Approval For                                         |              |                         |                |
|                                                              |              |                         |                |
| Details                                                      |              |                         |                |
| New Password                                                 |              |                         |                |
| Confirm Password                                             |              |                         |                |
|                                                              |              |                         |                |
| ? 💭 🖓   Ready                                                |              |                         |                |
|                                                              |              |                         |                |
|                                                              |              |                         |                |
|                                                              |              |                         |                |
|                                                              |              |                         |                |
|                                                              |              |                         |                |
|                                                              |              |                         |                |
|                                                              |              |                         |                |

- Note: If Change Password is cancelled, portal access will be removed.
- 7. Select a Portal Role
- 8. Click the Save button.
- 9. Go to Contacts tab and select the assigned portal admin.
- 10. Open the record and check on the User Role field. It should be labeled as Portal Admin.

| User Portal Settings              |
|-----------------------------------|
| 🗿 Change Password 🛛 🖂 Email Login |
| Enable User Role Portal Admin     |
| Username Juli Hundred and         |
| Portal URL                        |
|                                   |

11. Login to the system using the newly created portal admin

Pre-requisite: The following fields must be filled in before you can assign a Portal Admin:

- Email
- Timezone
- Approval List (if the entity is vendor)

## Here are the steps on how to assign a Portal Admin:

- 1. Log in as an Admin/internal user
- 2. Open an entity record

#### 3. Click the General tab

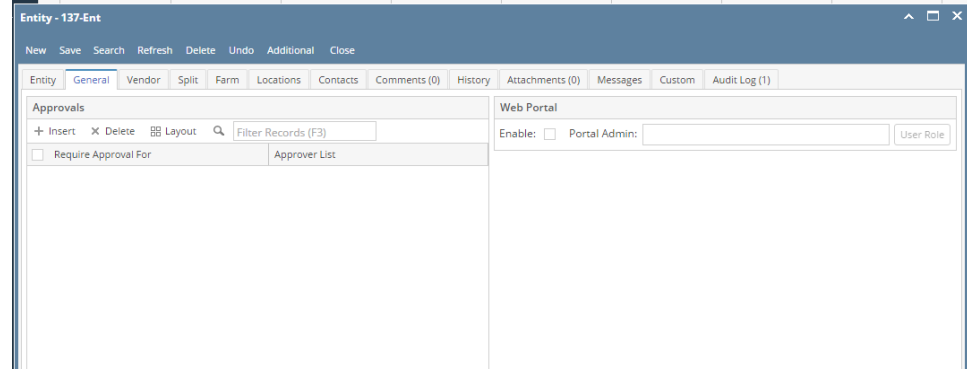

4. On the General tab's Web Portal panel, check the Enable check box to enable the selection for portal admin

| Web Portal |               |             |   |
|------------|---------------|-------------|---|
| Enable: 🔽  | Portal Admin: | ✓ User Role | e |
| $\bigcirc$ | <i>(</i>      |             |   |

### 5. Select a Portal Admin from the drop down

| Web Portal              |          |                   |
|-------------------------|----------|-------------------|
| Enable: 🔽 Portal Admin: |          | ✓ User Role       |
|                         | Name     | Email             |
|                         | 137-Ent  | 137-Ent@irely.com |
|                         | contact1 | contact1@test.com |
|                         | contact2 | contact2@test.com |
|                         |          |                   |
|                         |          |                   |

6. After selecting a portal admin, a change of password will be required. Enter the New Password and Confirm Password.

| ntity General Vendor Split Farm  | Locations Contacts Comments (0) Hist    | ory Attachments (0) Messages Custom Audit Log (1) |             |
|----------------------------------|-----------------------------------------|---------------------------------------------------|-------------|
| Approvals                        |                                         | Web Portal                                        |             |
| + Insert X Delete 🔠 Layout 🔍 Fil | ter Records (F3)                        | Enable: 🖌 Portal Admin: 137-Ent                   | ✓ User Role |
| Require Approval For             | Approver List                           |                                                   |             |
|                                  | Change Password<br>OK Cancel            | ^ X                                               |             |
|                                  | Details New Password: Confirm Password: |                                                   |             |
|                                  | ⑦ ۞ ♀ Ready                             |                                                   |             |
|                                  |                                         |                                                   |             |
|                                  |                                         |                                                   |             |
|                                  |                                         |                                                   |             |
|                                  |                                         |                                                   |             |

Note: If Change Password is cancelled, portal access will be removed.

7. Click the Save button.

Here are the steps on how to assign a Portal Admin:

Log in as an Admin/internal user
 Open an entity record
 On the Entity tab's User Portal panel, check the **Portal Access** check box to enable the selection for portal admin

| ntity - aaa vendor | Befrack Dalata Lindo Additional - Clore                                | ^                                        |  |  |  |  |
|--------------------|------------------------------------------------------------------------|------------------------------------------|--|--|--|--|
| Entity Vendor S    | lit Farm Locations Contacts Comments (0) History Attachments (0) Messa | iges Custom Audit Log (5)                |  |  |  |  |
| Name:              | aaa vendor                                                             | Phone: Entity No: 0001005097             |  |  |  |  |
| Contact Name       | aaa Email: 🖂 aaa@aaa.com                                               | Mobile:                                  |  |  |  |  |
| Location Name 📼    | aaa vendor Origination Date: 02/19/2016                                | Contact Information                      |  |  |  |  |
| Address:           | 12asd                                                                  | + Insert X Remove 🖉 Types                |  |  |  |  |
|                    |                                                                        | Type Details                             |  |  |  |  |
| 7in/Postal:        | 2302 V City: Tenterfield                                               |                                          |  |  |  |  |
| State/Province:    | NSW Country: Australia                                                 | ▼                                        |  |  |  |  |
| Timezone:          | (UTC-10:00) Hawaii                                                     |                                          |  |  |  |  |
| Print 1099:        | 1099 Name:                                                             |                                          |  |  |  |  |
| 1099 Form:         |                                                                        | Entity Type                              |  |  |  |  |
| 1099 Type:         |                                                                        | + Insert X Remove                        |  |  |  |  |
| Federal Tax ID:    |                                                                        | Entity Type                              |  |  |  |  |
| W9 Signed:         |                                                                        | Vendor                                   |  |  |  |  |
| Internal Notes:    |                                                                        |                                          |  |  |  |  |
|                    |                                                                        |                                          |  |  |  |  |
|                    |                                                                        |                                          |  |  |  |  |
|                    |                                                                        | liser Portal                             |  |  |  |  |
|                    |                                                                        | Portal Access:  Portal Admin:  User Role |  |  |  |  |
|                    | lited                                                                  | [1] ↓ Page 1 of 1 ↓                      |  |  |  |  |

4. Select a Portal Admin from the drop down

| User Portal                    |      |             |  |  |
|--------------------------------|------|-------------|--|--|
| Portal Access: 🔽 Portal Admin: |      | ✓ User Role |  |  |
|                                | Name | Email       |  |  |
| I                              | aaa  | aaa@aaa.com |  |  |
|                                | bbb  | bbb@bbb.com |  |  |
|                                | ccc  | ccc@ccc.com |  |  |
|                                | ddd  | ddd@ddd.com |  |  |

5. After selecting a portal admin, a change of password will be required. Enter the New Password and Confirm Password.

| rendor 5          | plit Farm Locations | Contacts Comme           | nts (0) History A | Attachments (0) Messag | ges Cu       | stom Audit Log            | (5)     |            |            |  |  |
|-------------------|---------------------|--------------------------|-------------------|------------------------|--------------|---------------------------|---------|------------|------------|--|--|
| Name:             | aaa vendor          |                          |                   |                        | Phon         | e:                        |         | Entity No: | 0001005097 |  |  |
| Contact Name 🛛 🔹  | aaa                 | aaa Email: 🖂 aaa@aaa.com |                   |                        |              |                           | Mobile: |            |            |  |  |
| Location Name 🛛 👻 | aaa vendor          |                          | Origination Date: | 02/19/2016             | Cor          | Contact Information       |         |            |            |  |  |
| Address: 🔗        | 12asd               | 12asd                    |                   |                        |              | + Insert × Remove 🖉 Types |         |            |            |  |  |
|                   |                     |                          |                   |                        |              | Type Details              |         |            |            |  |  |
| Zip/Postal:       | 2392                | ~ City:                  | Tenterfield       |                        |              |                           |         |            |            |  |  |
| State/Province:   | NSW                 | Change Password          |                   |                        | ~ 3          | ×                         |         |            |            |  |  |
| Timezone:         | (UTC-10:00) Hawaii  | -                        |                   |                        |              |                           |         |            |            |  |  |
| Print 1099:       | 1099 Name:          | OK Cancel                |                   |                        |              |                           |         |            |            |  |  |
| 1099 Form:        |                     | Details                  |                   |                        |              | Туре                      |         |            |            |  |  |
| 1099 Type:        | New Password:       |                          |                   |                        | ert X Remove |                           |         |            |            |  |  |
| Federal Tax ID:   | Confirm Password:   |                          |                   | tity Type              |              |                           |         |            |            |  |  |
| W9 Signed:        |                     |                          |                   |                        |              | ndor                      |         |            |            |  |  |
| Internal Notes:   |                     | ⑦ ① ♀ Rei                | ady               |                        |              |                           |         |            |            |  |  |
|                   |                     |                          |                   |                        |              |                           |         |            |            |  |  |
|                   |                     |                          |                   |                        |              |                           |         |            |            |  |  |
|                   |                     |                          |                   |                        | Use          | er Portal                 |         |            |            |  |  |
|                   |                     |                          |                   |                        |              |                           |         |            |            |  |  |

Note: If Change Password is cancelled, portal access will be removed. 6. Click the **Save** button.